### ごみの日リマインダー解除方法 ①「基本メニュー」 ② 「ごみ箱マーク」 ③ 「ごみの日リマインダー」 をタップ をタップ をタップ ごみの手続き一覧 ごみに関する手続きを選択してくだ 基本メニュー 基本メニュー さい。 鞍手町公式HP 防災 設定 運行状況 お知らせ 約する SV **P** 01 G ごみの出し方について確認すること 12 0--0 ます 予約確認 キャンセル ごみの分別 子育て 学校 のるーと鞍手 について よく使う乗り場 の登録 $\neg \prime$ V 03:2 .... : - : みの収集日を前日にお知ら 機會 をひらく・とじる・ メニューをひらく・とじる・ ごみの自己搬入の予約ができます。

# ④ 「登録・解除」をタップ ⑤ 「いいえ」をタップ ⑥ 「いいえ」をタップ

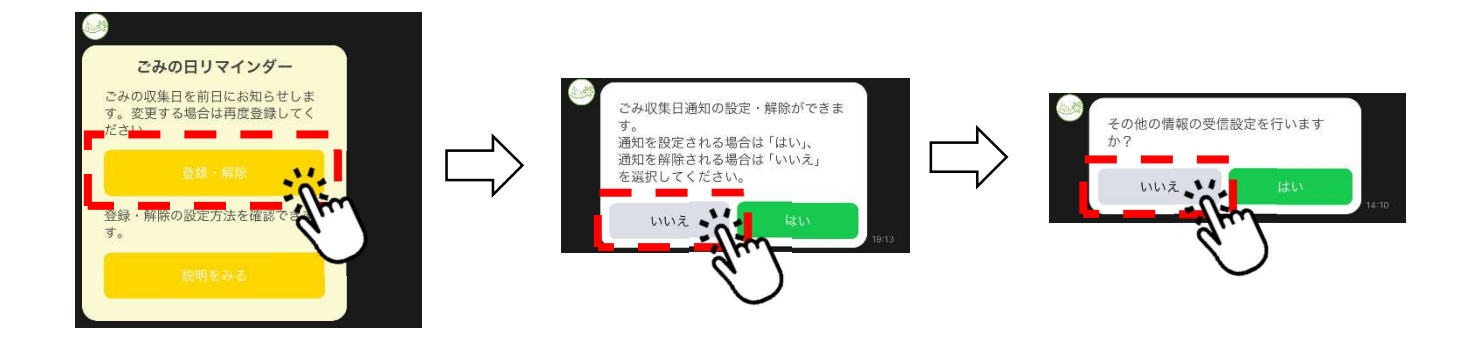

## ⑦ 設定は以上です。

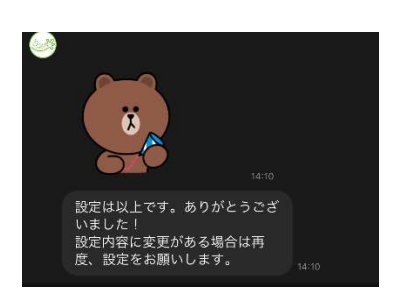